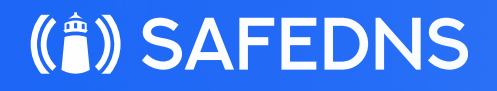

# OpenDNS to SafeDNS migration

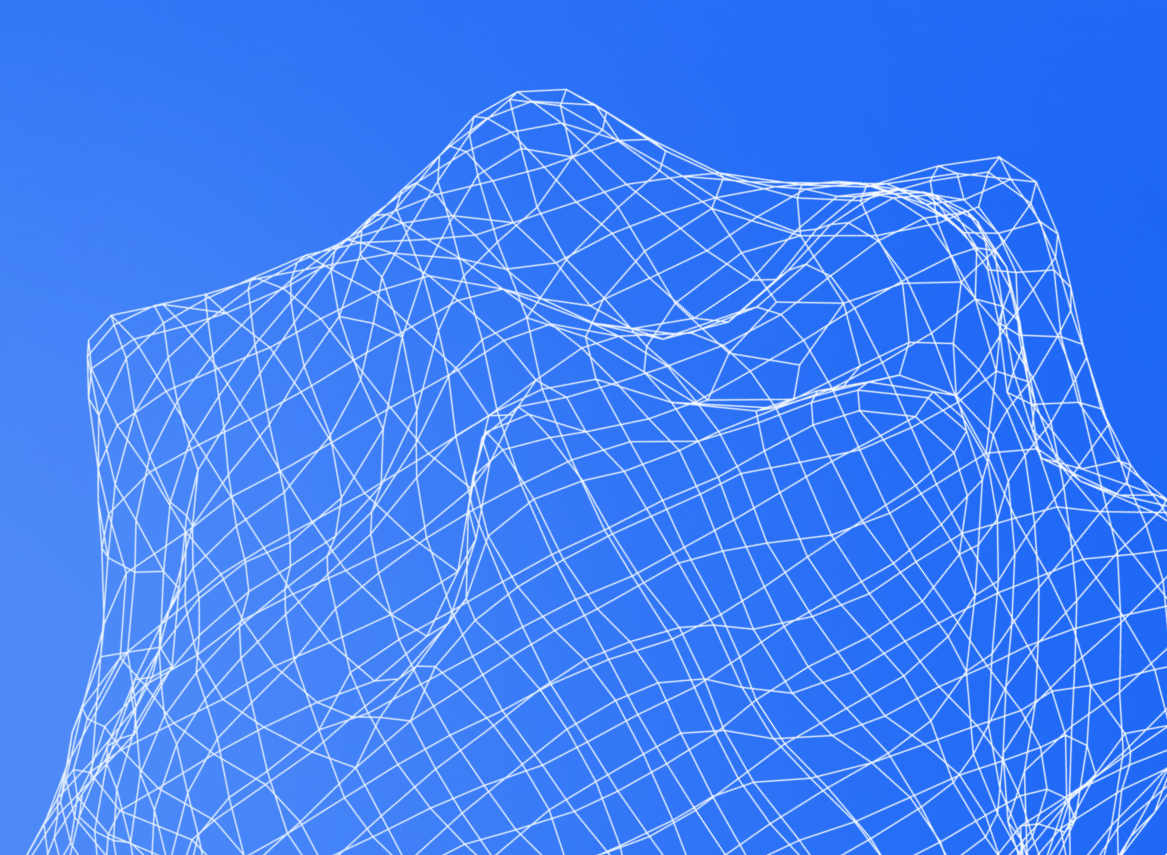

### **OpenDNS to SafeDNS migration**

In this guide we will tell you how to migrate from OpenDNS to SafeDNS while keeping all settings and preferences. The guide includes an example of router setup, filtering policy settings migration and categories migration.

#### Set up the router

Change the DNS servers in your router to **195.46.39.39** and **195.46.39.40**. Please note, that your router's interface might be different from one on the picture.

| -∿ Status         | IPv4                      |                              |                                       | ? |
|-------------------|---------------------------|------------------------------|---------------------------------------|---|
| 🔥 Network         | Internet Connection Type: | Static IP                    | •                                     |   |
| - Internet        | IP Address:               | 199.111.182.226              |                                       |   |
| - LAN             | Subnet Mask:              | 255.255.255.0                |                                       |   |
| - IPTV            | Default Gateway:          | 199.111.3.1                  |                                       |   |
| - DHCP Server     | Primary DNS:              | 195.46.39.39                 |                                       |   |
| - Dynamic DNS     | Secondary DNS:            | 195.46.39.40                 | (Optional)                            |   |
| - Static Routing  | MTU Size:                 | 1500 bytes. (The necessary.) | default is 1500, do not change unless |   |
| රා Operation Mode |                           |                              | Save                                  |   |
| 다 Operation Mode  |                           | necessary.)                  | Save                                  |   |

### 2 Add public IP address

Add the public IP address of your network to the SafeDNS Dashboard > Settings > Devices. For your convenience, it is always shown at the top of the page, under "Your IP address". This setting is similar to the OpenDNS's Network Settings section.

#### **OpenDNS**

| enDNS / dashboard                                                                                                    | HOME             | ATS SETTINGS                 | MY ACCOUNT                  |
|----------------------------------------------------------------------------------------------------|------------------|------------------------------|-----------------------------|
| Settings for: Select a                                                                                                    | a network ~      |                              |                             |
| Dynamic IP addresses                                                                                                    | Add a network    | k                            |                             |
| OpenDNS supports networks<br>ranging from single IP<br>addresses, dynamic or static, on<br>up to /16. <u>Learn more</u> about<br>dynamic IPs. | IP:<br>Settings: | 100 . 150<br>OpenDNS default | . 200 . 250<br>settings 🗸 🥹 |
|                                                                                                    | ADD THIS NE      | TWORK                        |                             |

#### SafeDNS

Just copy your public IP address, paste into the IP address field, and click "Add".

|                          |                              |                                            | Video instruction for setting |
|--------------------------|------------------------------|--------------------------------------------|-------------------------------|
| Your IP address          | IPv4 DNS addresses           | IPv6 DNS addresses                         | DoH address ①                 |
| 185.196.117.238          | 195.46.39.39<br>195.46.39.40 | 2001:67c:2778::3939<br>2001:67c:2778::3940 | https://doh.safedns.com       |
| IP addresses/DynDNS      | 0/35                         |                                            |                               |
| Add IP address or DynDNS |                              |                                            | <u>\</u>                      |
|                          |                              |                                            |                               |

SafeDNS also supports Dynamic IP addresses, DynDNS hostnames, and IPv6. More information about router setup can be found here: https://docs.safedns.com/ books/installation-guides/page/router-setup

IPv6 router setup: https://docs.safedns.com/books/installation-guides/page/router-setup-ipv6

### **3** Create a custom filtering policy

If you need more than one filtering policy, you can always create a new one in the SafeDNS Dashboard > Settings > Policy tab.

| Devices Policy Schedule Advanced                       |                                    |
|--------------------------------------------------------|------------------------------------|
| Auto-add policy <sup>(i)</sup> You can add 33 policies | Video instruction for setting up 👂 |
| List of policies 2/35 <sup>(</sup>                     | ^                                  |
| Add new policy Policy name TLS O 3 DoH D               | ① Create policy                    |

Each filtering policy has its own settings for the Advanced Settings, filtering Categories, AppBlocker, and Allow/Denylists.

| Policy | ✓ Default<br>Admin | > |
|--------|--------------------|---|
|        | Admin              |   |

### 4 Apply filtering categories

OpenDNS security settings are built-into the SafeDNS filtering Categories. For example, Malware/Botnet protection, Phishing Attacks options of OpenDNS are identical to SafeDNS Botnets, Phishing & Typosquatting and Malware. These categories are already blocked by default in the SafeDNS Dashboard > Categories tab.

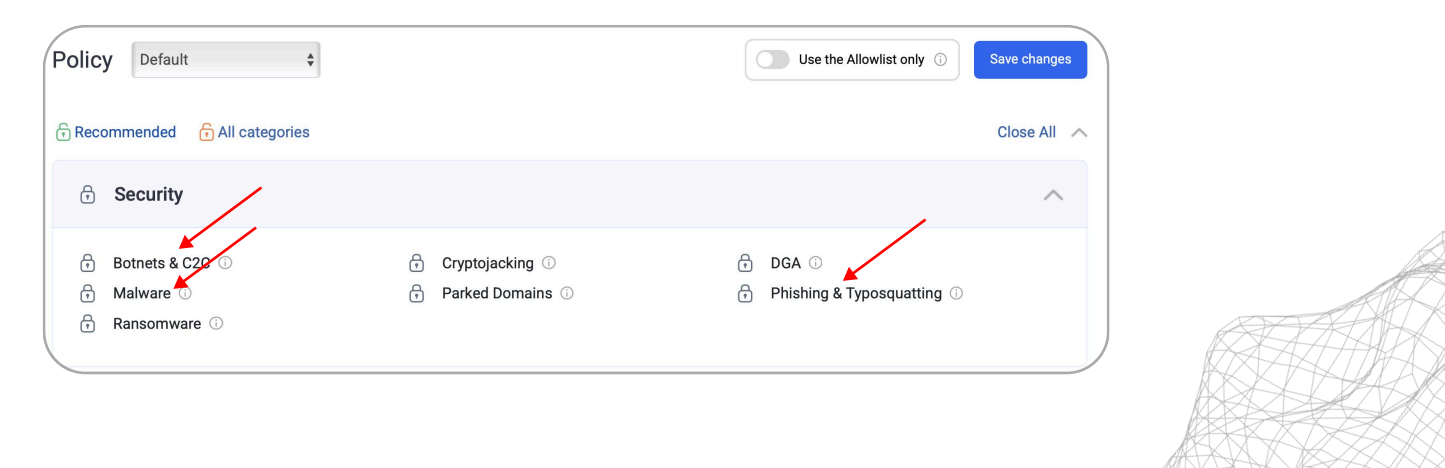

"Allowlist only" feature blocks access to any domain not listed on the Allowlist (see below).

SafeDNS also has the "Unknown Sites" category for the new non-categorized domains.

| ( | Ð | General Sites               |   |                        |   | ^                      |
|---|---|-----------------------------|---|------------------------|---|------------------------|
| ( | 5 | Arts ①                      | 6 | Automotive ①           | 6 | Blogs ()               |
| ( | 5 | Business (i)                | Ō | Classifieds (i)        | 6 | Computers & Internet ③ |
| ( | 5 | Contentless Domains ①       | 6 | Corporate Sites 🕕      | 6 | E-commerce ①           |
| ( | 5 | Education ①                 | 6 | Finances i             | 6 | Generative AI 🛈        |
| ( | 5 | Government ①                | 6 | Health & Fitness ①     | 6 | Home & Family 🕕        |
| ( | 5 | Humor 🛈                     | 6 | Jobs & Career 🕕        | 6 | Kids 🛈                 |
| ( | 5 | News & Media 🕕              | 6 | Non-profit (i)         | 6 | Online Libraries ①     |
| ( | 5 | Politics, Society and Law 🕕 | 6 | Portals ①              | 6 | Real Estate 🕕          |
| ( | 5 | Religious 🛈                 | 6 | Science & Technology ① | 6 | Search Engines 🛈       |
| ( | 5 | Shopping (i)                | 6 | Sports (i)             | 6 | Trackers & Analytics ① |
| ( | 5 | Travel i                    | Ð | Unknown Sites          | 6 | Weapons 🛈              |
| ( | 5 | Webmail 🕕                   |   |                        |   |                        |
|   |   |                             |   |                        |   |                        |

Transfer settings from the Web Content Filtering tab of OpenDNS to more than 66 SafeDNS Categories.

#### **OpenDNS**

| 0 | Custom Choose            | the o | categories you want to blo | ock. |                        |
|---|--------------------------|-------|----------------------------|------|------------------------|
|   | Academic Fraud           |       | Adult Themes               |      | Advertisements         |
|   | Adware                   |       | Alcohol                    |      | Anime/Manga/Webcomic   |
|   | Auctions                 |       | Automotive                 |      | Blogs                  |
|   | Business Services        |       | Chat                       |      | Classifieds            |
|   | Dating                   |       | Drugs                      |      | Ecommerce/Shopping     |
|   | Educational Institutions |       | File Storage               |      | Financial Institutions |
|   | Forums/Message boards    |       | Gambling                   |      | Games                  |
|   | German Youth Protection  |       | Government                 |      | Hate/Discrimination    |
|   | Health and Fitness       |       | Humor                      |      | Instant Messaging      |
|   | Jobs/Employment          |       | Lingerie/Bikini            |      | Movies                 |
|   | Music                    |       | News/Media                 |      | Non-Profits            |
|   | Nudity                   |       | P2P/File sharing           |      | Parked Domains         |
|   | Photo Sharing            |       | Podcasts                   |      | Politics               |
|   | Pornography              |       | Portals                    |      | Proxy/Anonymizer       |
|   | Radio                    |       | Religious                  |      | Research/Reference     |
|   | Search Engines           |       | Sexuality                  |      | Social Networking      |
|   | Software/Technology      |       | Sports                     |      | Tasteless              |
|   | Television               |       | Tobacco                    |      | Travel                 |
|   | Video Sharing            |       | Visual Search Engines      |      | Weapons                |
|   | Web Spam                 |       | Webmail                    |      |                        |

#### SafeDNS

| Policy | Default 🔶                   |   |                                 |   | Ise the Allowlist only ③ | Save changes |
|--------|-----------------------------|---|---------------------------------|---|--------------------------|--------------|
| ි Reco | ommended 🔒 All categories   |   |                                 |   |                          | Close All    |
| Ð      | Security                    |   |                                 |   |                          | ^            |
| ð      | Botnets & C2C ①             | 0 | Cryptojacking 🗊                 | ð | DGA ①                    |              |
| Ð      | Malware ()                  | Ð | Parked Domains 🕕                | 0 | Phishing & Typosquatting | <b>(</b> )   |
| Ð      | Ransomware ①                |   |                                 |   |                          |              |
| Ô      | Illegal Activity            |   |                                 |   |                          | ^            |
| 6      | Academic Fraud ③            | ð | Child Sexual Abuse (Arachnid) 💿 | ð | Child Sexual Abuse (IWF) | Û            |
| ð      | Drugs ①                     | 6 | German Youth Protection 💿       | Ð | Hate & Discrimination 💿  |              |
| Ð      | Tasteless 🛈                 | Ð | VPN, Proxies & Anonymizers 💿    |   |                          |              |
| ð      | Adult Related               |   |                                 |   |                          | ^            |
| Ð      | Adult Sites ①               | Ð | Alcohol & Tobacco 💿             | ð | Astrology ①              |              |
| 0      | Dating ①                    | Ð | Gambling                        | ∂ | Pornography & Sexuality  | )            |
| Ð      | Bandwidth Hogs              |   |                                 |   |                          | ^            |
| 6      | File Storage ①              | 6 | Movies & Video ①                | 6 | Music & Radio 💿          |              |
| 6      | Photo Sharing ③             | Đ | Torrents & P2P ③                |   |                          |              |
| Ō      | Time Wasters                |   |                                 |   |                          | ^            |
| 6      | Chats & Messengers ①        | 6 | Entertainment ①                 | 6 | Forums 🛈                 |              |
| 6      | Games ①                     | 6 | Online Ads ①                    | 6 | Social Networks ①        |              |
| 6      | General Sites               |   |                                 |   |                          | ^            |
| 6      | Arts ①                      | ÷ | Automotive ①                    | 6 | Blogs ()                 |              |
| 6      | Business ①                  | 6 | Classifieds                     | 6 | Computers & Internet ①   |              |
| 6      | Contentless Domains 🕕       | 6 | Corporate Sites ①               | 6 | E-commerce ③             |              |
| 6      | Education ①                 | Đ | Finances                        | 6 | Generative AI ①          |              |
| 6      | Government                  | Đ | Health & Fitness 🛈              | 6 | Home & Family 💿          |              |
| 6      | Humor ③                     | Ð | Jobs & Career ①                 | 6 | Kids ①                   |              |
| 6      | News & Media 🛈              | Đ | Non-profit ①                    | 6 | Online Libraries 🕕       |              |
| 6      | Politics, Society and Law 💿 | Đ | Portals ①                       | 6 | Real Estate 💿            |              |
| 6      | Religious 🕕                 | 6 | Science & Technology 🕕          | 6 | Search Engines 🕕         |              |
| 6      | Shopping ①                  | 6 | Sports 🕢                        | 6 | Trackers & Analytics 🕕   |              |
| 6      | Travel                      | Ð | Unknown Sites                   | 6 | Weapons 🕕                |              |
| 6      | Webmail 🕕                   |   |                                 |   |                          |              |

# ( SAFEDNS

Here is a transfer list of content filtering categories of OpenDNS vs SafeDNS.

| OpenDNS category         | SafeDNS primary category | SafeDNS additional category |
|--------------------------|--------------------------|-----------------------------|
| Academic Fraud           | Academic Fraud           |                             |
| Adult Themes             | Adult Sites              |                             |
| Adware                   | Online Ads               |                             |
| Alcohol                  | Alcohol & Tobacco        |                             |
| Anime/Manga/Webcomic     | Adult Sites              |                             |
| Auctions                 | Trackers & Analytics     |                             |
| Automotive               | Automotive               |                             |
| Blogs                    | Blogs                    |                             |
| Business Services        | Business                 | Corporate Sites             |
| Chat                     | Chats & Messengers       |                             |
| Classifieds              | Classifieds              |                             |
| Dating                   | Dating                   |                             |
| Drugs                    | Drugs                    |                             |
| Ecommerce/Shopping       | E-commerce               | Shopping                    |
| Educational Institutions | Education                |                             |
| File Storage             | File Storage             |                             |
| Financial Institutions   | Finances                 |                             |
| Forums/Message boards    | Forums                   |                             |
| Gambling                 | Gambling                 |                             |
| Games                    | Games                    |                             |
| German Youth Protection  | German Youth Protection  | Child Sexual Abuse (IWF)    |
| Government               | Government               |                             |
| Hate/Discrimination      | Hate & Discrimination    |                             |

### ( SAFEDNS

| Hate/Discrimination | Hate & Discrimination     |  |
|---------------------|---------------------------|--|
| Health and Fitness  | Health & Fitness          |  |
| Humor               | Humor                     |  |
| Instant Messaging   | Chats and messengers      |  |
| Jobs/Employment     | Jobs & Career             |  |
| Lingerie/Bikini     | Adult Sites               |  |
| Movies              | Movies & Video            |  |
| Music               | Music & Radio             |  |
| News/Media          | News & Media              |  |
| Non-Profits         | Non-profit                |  |
| Nudity              | Adult Sites               |  |
| P2P/File sharing    | Torrents & P2P            |  |
| Parked Domains      | Parked Domains            |  |
| Photo Sharing       | Photo Sharing             |  |
| Podcasts            | Music & Radio             |  |
| Politics            | Politics                  |  |
| Pornography         | Pornography & Sexuality   |  |
| Portals             | Portals                   |  |
| Proxy/Anonymizer    | Proxies & Anonymizers     |  |
| Radio               | Music & Radio             |  |
| Religious           | Religious                 |  |
| Research/Reference  | Science & Technology      |  |
| Search Engines      | Search Engines            |  |
| Sexuality           | Pornography and sexuality |  |

| Social Networking     | Social Networks      |                      |
|-----------------------|----------------------|----------------------|
| Software/Technology   | Computers & Internet | Science & Technology |
| Sports                | Sports               |                      |
| Tasteless             | Tasteless            |                      |
| Television            | Movies & Video       |                      |
| Торассо               | Alcohol & Tobacco    |                      |
| Travel                | Travel               |                      |
| Video Sharing         | Movies & Video       | File Storage         |
| Visual Search Engines | Search Engines       |                      |
| Weapons               | Weapons              |                      |

### 5 Set up Allow/Denylists

You can always allow or block custom domains using Allow/Denylist. Simply enter a domain you want to allow or deny to the list, and click "Add". You can also add domains in bulk using "Edit as list" button.

| Policy Default \$       |               | Video instruction for setting up o |
|-------------------------|---------------|------------------------------------|
| Search domain           | X Q List name | Create list Add from existed       |
| Office1 list 0/500      |               |                                    |
| facebook.com            | Comment       | Add Edit as list                   |
| Domain<br>List is empty | Comment       |                                    |

More information about Allo/Denylists and Naming lists can be found here — <a href="https://docs.safedns.com/books/installation-guides/page/allowdenylists-and-named-lists">https://docs.safedns.com/books/installation-guides/page/allowdenylists-and-named-lists</a>

### **6** Explore additional features

#### Advanced settings

Here you can enable Safe Search for Google and Bing, force the Restricted mode for Youtube, create a custom Blockpage, set up the filtering in the Active Directory environment, and redirect domains to a different IP addresses with the Aliases.

| Devices Policy                                                                   | Schedule                                                  | Advanced                         |                            |                 |                 |                  |                 |                |         |   |
|----------------------------------------------------------------------------------|-----------------------------------------------------------|----------------------------------|----------------------------|-----------------|-----------------|------------------|-----------------|----------------|---------|---|
| Policy Default                                                                   | \$                                                        |                                  |                            |                 |                 |                  | Video instruc   | tion for setti | ng up 🖸 |   |
| Settings                                                                         |                                                           |                                  |                            |                 |                 |                  |                 |                | ^       |   |
| Force safe so<br>Force restric<br>mode for You                                   | earch ①<br>ted ①<br>utube                                 |                                  |                            |                 |                 |                  |                 |                |         |   |
| Active directory                                                                 | ,                                                         |                                  |                            |                 |                 |                  |                 |                | ^       |   |
| <ol> <li>Add domain</li> <li>Specify the name<br/>according to the co</li> </ol> | inter a hostname<br>e of the domain co<br>mmand: netdom o | ntroller (the sho<br>query fsmo. | Add<br>rt name without nar | me of domain)   | and it IP addro | ess for that dor | main. PDC car   | n be identifie | d       |   |
| 3. In the Domains n                                                              | nenu select same                                          | Policy and enter                 | names and IP addr          | resses of local | resources of A  | D, which shou    | ld be available | to users.      |         |   |
| tls.local                                                                        |                                                           |                                  |                            |                 |                 |                  |                 | T.             | ^       |   |
| Add controller E                                                                 | nter a controller d                                       | omain name                       | IP address                 |                 | Add             |                  |                 |                |         |   |
| Controller name<br>List is empty                                                 |                                                           | IP addres                        | S                          |                 | PDC             |                  |                 |                |         |   |
| Blockpage 🛈                                                                      | 1/3                                                       |                                  |                            |                 |                 |                  |                 |                | ^       | A |
|                                                                                  |                                                           |                                  |                            |                 |                 |                  |                 |                |         |   |

#### Schedule

Unlike other content filtering systems that use simple schedules with complete blocking of internet access based on time, SafeDNS uses a complex system of schedules that can be flexibly configured for any needs and any scenario.

| Ch  | iedule · Se | ttings Ad    | lmin  |              |       |        |       |      |      |      |       |       |         |         |         |       |         |       |       |         |         |           |         |      |
|-----|-------------|--------------|-------|--------------|-------|--------|-------|------|------|------|-------|-------|---------|---------|---------|-------|---------|-------|-------|---------|---------|-----------|---------|------|
| <   | Setting     | JS Adr       | nin   |              |       | \$     |       |      |      |      |       |       |         |         |         |       |         |       |       |         |         |           |         |      |
|     |             |              |       |              |       |        |       |      |      |      |       |       |         |         |         |       |         |       |       |         |         |           |         |      |
|     | Default p   | olicy is act | tive  | <b>•</b> "Ae | dmin" | policy | is ac | tive |      |      |       |       |         |         |         |       |         |       |       | Sc      | hedule  | e is ena  | bled    |      |
|     |             | 12 am 1 ar   | n 2am | 3 am         | 4 am  | 5 am   | 6 am  | 7 am | 8 am | 9 am | 10 am | 11 ar | m 12 pr | n 01 pn | n 02 pn | 03 pm | n 04 pm | 05 pm | 06 pn | n 07 pi | m 08 pm | n 09 pm 1 | 10 pm 1 | 1 pm |
|     | Sunday      |              |       |              |       |        |       |      |      |      |       |       |         |         |         |       |         |       |       |         |         |           |         |      |
|     | Monday      |              |       |              |       |        |       |      |      |      |       |       |         |         |         |       |         |       |       |         |         |           |         |      |
|     | Tuesday     |              |       |              |       |        |       |      |      |      |       |       |         |         |         |       |         |       | Ħ     | Ī       |         |           |         |      |
| ,   | Wednesday   |              |       |              |       |        |       |      |      | T    | Ħ     | Ħ     | Ħ       | ŤŤ      | Ħ       | Ħ     | Ħ       | Ħ     | Ħ     | ī       |         |           |         |      |
|     | Thursday    |              |       |              |       |        |       |      |      | īī   | Ħ     | Ħ     | Ħ       | ŤŤ      | Ħ       | Ħ     | Ħ       | Ħ     | Ħ     | Π       |         |           |         |      |
|     | Friday      |              |       |              |       |        |       |      |      | T    | Ħ     | Ħ     | Ħ       | Ħ       | Ħ       | Ħ     | Ħ       | Ħ     | Ħ     | ī       |         |           |         |      |
| . ) | Saturday    |              |       |              |       |        |       |      |      |      |       |       |         |         |         |       |         |       |       |         |         |           |         |      |

#### **AppBlocker**

Here you can block individual applications or ecosystems. It is similar to Categories - just select the app you need to block and press "Save changes".

| Categ    | gories AppBlocker      |   |                    |   |                                    |
|----------|------------------------|---|--------------------|---|------------------------------------|
|          |                        |   |                    |   | Video instruction for setting up 🧯 |
| Policy   | Default \$             |   |                    |   | Save changes                       |
| 🔓 All ca | ategories              |   |                    |   | Close All                          |
| ¢        | CyberSecurity          |   |                    |   | ^                                  |
| Ð        | Shodan                 | Ð | Zscaler            | ¢ | Tor ①                              |
| 7        | Dr.Web                 | 0 | AVG                | € | Kaspersky                          |
| Ð        | Norton                 | Ð | Bitdefender        | € | ESET                               |
| Ŧ        | Avira                  | Ð | Malwarebytes       | Ŧ | McAfee                             |
| Ð        | 1Password              |   |                    |   |                                    |
| Ð        | Ecosystem Applications |   |                    |   | ^                                  |
| Ð        | WeChat                 | Ð | Apple 🛈            | Ð | Cisco 🗊                            |
| Ð        | Google 🛈               | Ð | Microsoft 🛈        | Ð | Samsung ①                          |
| Ð        | Entertainment          |   |                    |   | ^                                  |
| f        | YouTube                | 6 | Amazon Prime Video | 6 | Disney+                            |
| 6        | Netflix                | 6 | Sony TV            | 6 | НВО                                |
| 6        | Paramount +            | 6 | Hulu               | 6 | Vimeo                              |

#### 7 Download the SafeDNS Agent app

Our service can also be set up on the individual devices. SafeDNS Agent is available for Windows, MacOS, Linux, iOS and Android systems.

More information about the Agent can be found here: Windows - <u>https://docs.safedns.com/books/installation-guides/page/safedns-agent-for-windows-setup</u> MacOS - <u>https://docs.safedns.com/books/installation-guides/page/safedns-agent-for-macos-setup</u> Linux - <u>https://docs.safedns.com/books/installation-guides/page/safedns-agent-for-linux-setup</u> Android - <u>https://docs.safedns.com/books/installation-guides/page/safedns-app-for-android-setup</u> Unsupported mobile devices (yet) - <u>https://docs.safedns.com/books/installation-guides/page/safedns-app-guides/page/mobile-devices-filtering-setup</u>

#### Support

If you have any question about the migration to SafeDNS, please contact our support team via online chat or by email <a href="mailto:support@safedns.com">support@safedns.com</a>

#### Contact us

- www.safedns.com
- 🕓 USA +1 (800) 820-2530
  - All +1 (571) 421-2990
- ☑ sales@safedns.com